#### 1/19

## Instalação

### Instalação com o "Assistente de Instalação"

1 - Execute o arquivo "Setup.exe" referente ao WebService.

| Organizar 🔻 🛛 🖬 Abrir | Gravar Nova pasta             |                   |                   |          |
|-----------------------|-------------------------------|-------------------|-------------------|----------|
| 🔆 Favoritos           | Nome                          | Data de modificaç | Tipo              | Tamanho  |
| 📃 Área de Trabalho    | 퉬 Arquivos de Programas       | 08/10/2015 17:53  | Pasta de arquivos |          |
| 🐌 Downloads           | 🍌 Arquivos de Programas (x86) | 23/02/2016 15:18  | Pasta de arquivos |          |
| 💷 Locais              | 📕 FFOutput                    | 25/01/2016 13:32  | Pasta de arquivos |          |
|                       | INTELLISTORE3                 | 25/08/2015 15:40  | Pasta de arquivos |          |
| 🥽 Bibliotecas         | 📕 PerfLogs                    | 14/07/2009 00:20  | Pasta de arquivos |          |
| Documentos            | 퉬 Usuários                    | 21/08/2015 17:06  | Pasta de arquivos |          |
| 🔚 Imagens             | 📕 wamp                        | 30/12/2015 13:21  | Pasta de arquivos |          |
| 👌 Músicas             | 📕 Windows                     | 13/01/2016 12:59  | Pasta de arquivos |          |
| Subversion            | Cookies                       | 16/10/2015 16:31  | Arquivo           | 0 KI     |
| Vídeos                | HaxLogs.txt                   | 02/03/2016 08:54  | Documento de Te   | 1 KI     |
|                       | 🤟 setup.exe 🛛 📐               | 02/03/2016 13:49  | Aplicativo        | 3.563 KI |
| 🖳 Computador          | EVC_RED.cab                   | 07/11/2007 09:50  | Arquivo do WinRAR | 1.883 KI |
| 🏭 System (C:)         | B VC_RED.MSI                  | 07/11/2007 09:53  | Pacote do Windo   | 237 KI   |
| 👝 Dados (D:)          | 🖳 vcredist.bmp                | 07/11/2007 09:00  | Imagem de mapa    | 6 K      |

2 - O "Assistente de Instalação" será aberto, clique no botão "Avançar >".

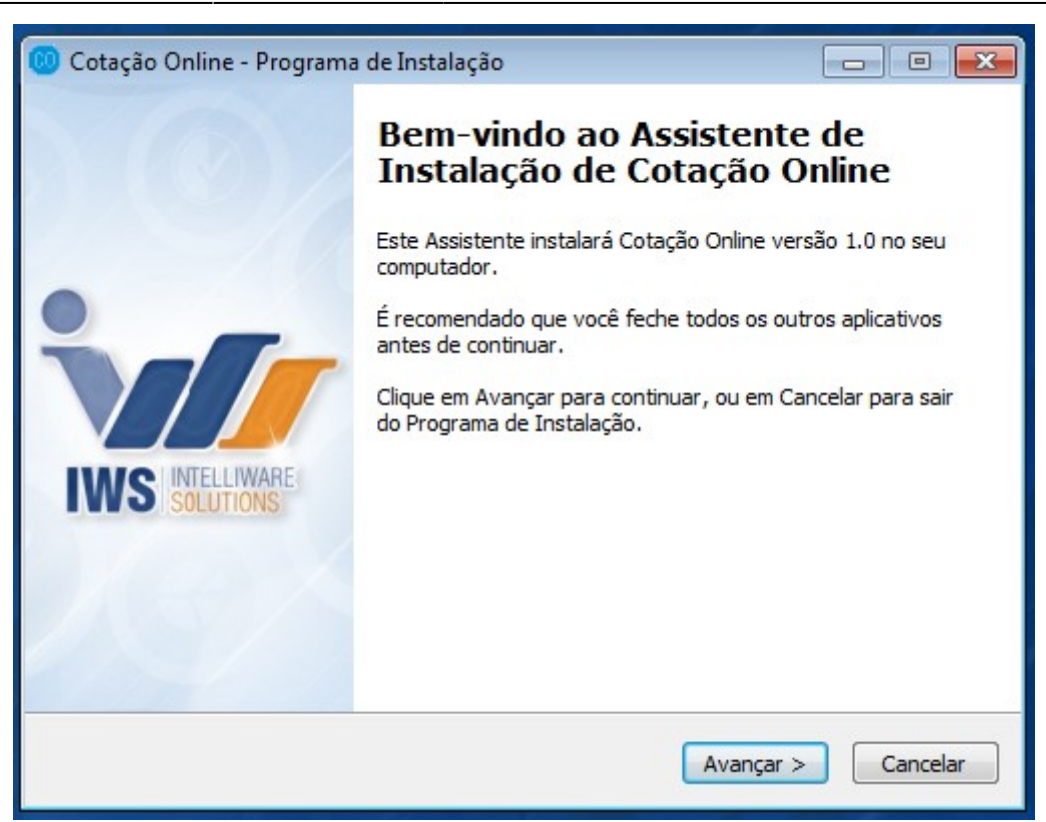

3 - Na tela de configuração do banco de dados, deverão ser informados a porta de comunicação do web service, o caminho ou alias do banco bem como seu usuário e senha. Logo abaixo, o usuário deverá informar o IP do servidor que possui a base de dados. Se o Web Service for instalado no próprio servidor, o usuário deverá marcar a opção "Servidor Local".

| 🧐 Cotação Online - Programa de Instalação  | - • •    |
|--------------------------------------------|----------|
| Instalação Cotação Online                  |          |
| Configuração de banco de dados             |          |
| Informe as configurações de banco de dados |          |
| Porta                                      |          |
| 8087                                       |          |
| Alias                                      |          |
| INTELLISTORE                               |          |
| Usuário                                    |          |
| SYSDBA                                     |          |
| Senha                                      |          |
| •••••                                      |          |
| Servidor Local                             |          |
| 127.0.0.1                                  |          |
|                                            |          |
| < Voltar Avançar                           | Cancelar |

Não use uma Porta que já esteja sendo utilizada por outro serviço ou programa!

Será iniciado um teste de conexão com o banco de dados. Se ocorrer algum erro referente a conexão será exibido a seguinte mensagem:

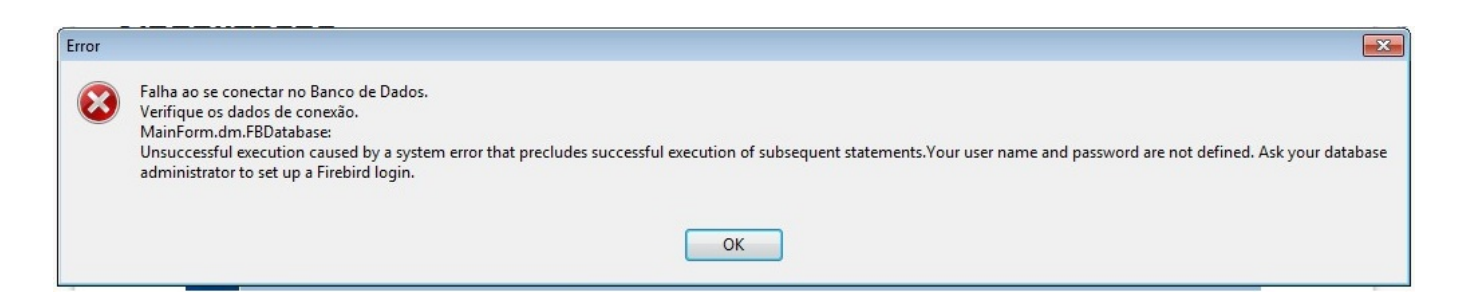

Se a conexão com o banco de dados estiver correta, o instalador irá realizar uma verificação para saber se a aplicação está liberada para o cliente. Se a liberação estiver correta, será exibida a seguinte mensagem:

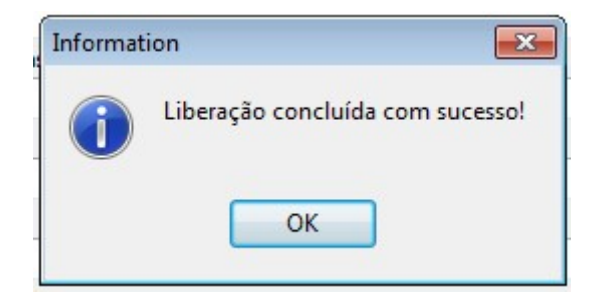

Caso ocorra algum erro no processo de liberação será exibida a seguinte mensagem:

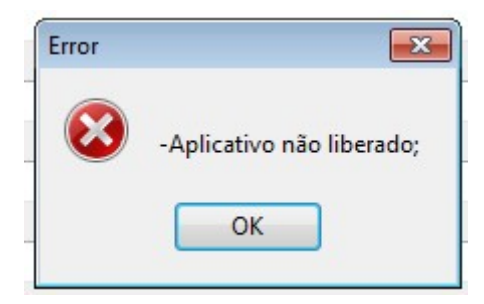

4 - Na tela de Configuração do e-mail, o usuário deverá preencher com as informações do servidor de SMTP e clicar no botão "Avançar".

| 🤨 Cotação Online - Programa de Instalação             | - • •      |
|-------------------------------------------------------|------------|
| Instalação Cotação Online<br>Configuração de e-mail   | 1          |
| Informe as configurações do servidor de SMTP<br>Porta |            |
| 465                                                   |            |
| Host                                                  |            |
| smtp.dominio                                          |            |
| Usuário                                               |            |
| exemplo@dominio                                       |            |
| Nome                                                  |            |
| 🗐 Exige autenticação<br>Senha                         | _          |
| < Voltar Avançar                                      | > Cancelar |

Algumas aplicações não possuem a funcionalidade do envio de e-mail, assim seu instalador não irá exibir esta tela.

5 - Na tela de "Endereço da API" o usuário deverá preencher a URL da API.

| <b>`</b> |
|----------|
|          |
|          |
|          |
|          |
|          |
|          |
| Cancelar |
|          |

6 - Nesta tela o usuário deverá escolher um caminho para instalação do WebService.

| 🧐 Cotação Online - Programa de Instalação                               | - • •     |
|-------------------------------------------------------------------------|-----------|
| Selecione o Local de Destino<br>Onde Cotação Online deve ser instalado? | 1         |
| O Programa de Instalação instalará Cotação Online na seguinte           | e pasta.  |
| clique em Procurar.                                                     | inerente, |
| C:\Program Files (x86)\Intelliware\Servicos\CO                          | Procurar  |
|                                                                         |           |
|                                                                         |           |
| São pecessários pelo menos 18,2 MB de espaco livre em disco.            |           |
|                                                                         |           |
| < Voltar Avançar >                                                      | Cancelar  |

7 - Nesta tela é exibido o local de destino do WebService. Se estiver tudo certo clique em "instalar".

| 🔟 Cotação Online - Programa de Instalação 📃                                                                                           | •       |
|----------------------------------------------------------------------------------------------------|---------|
| <b>Pronto para Instalar</b><br>O Programa de Instalação está pronto para começar a instalação de Cotação<br>Online no seu computador. | `v//    |
| Clique Instalar para iniciar a instalação, ou clique em Voltar se você quer revisar ou<br>alterar alguma configuração.                |         |
| Local de destino:<br>C: \Program Files (x86) \Intelliware \Servicos \CO                                                               | *       |
| 4                                                                                                    | +       |
| < Voltar Instalar C                                                                                                    | ancelar |

8 - No final do processo o "Assistente de Instalação" irá realizar a instalação do serviço.

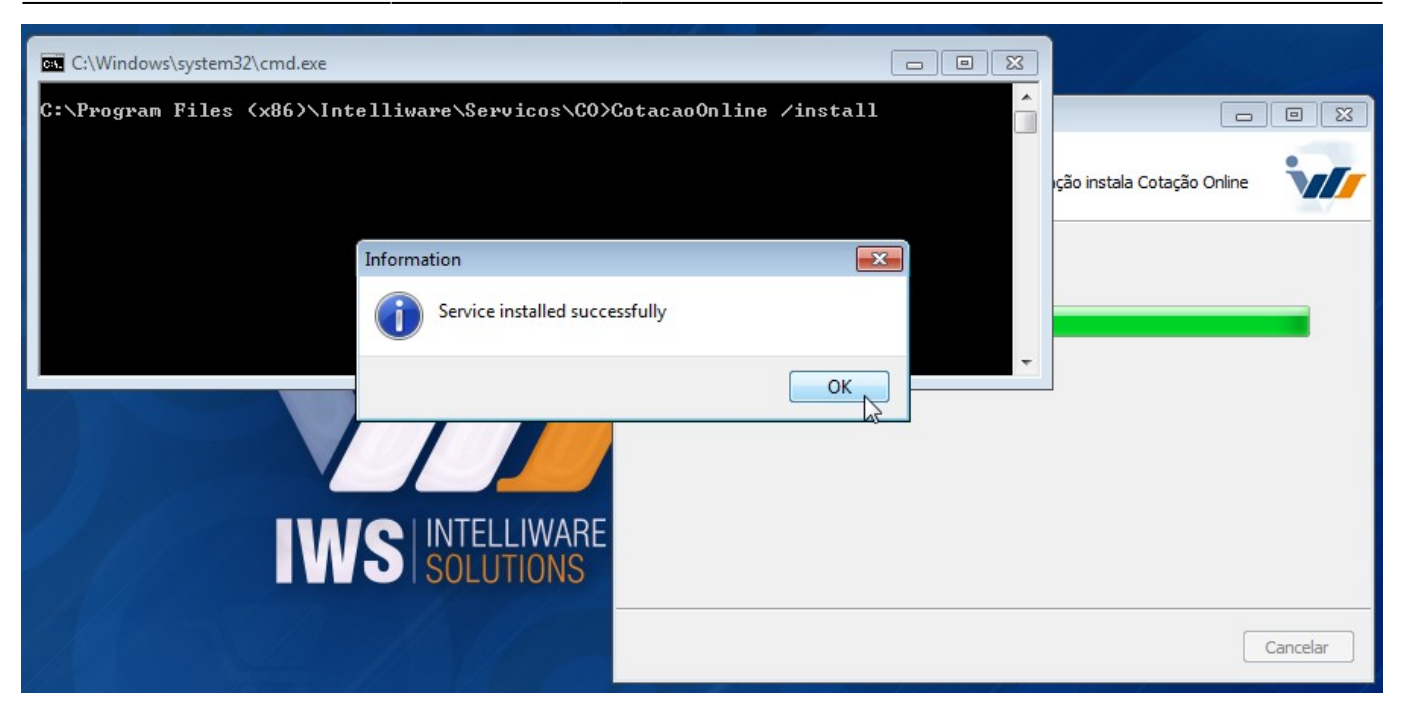

Se a Porta de comunicação do WebService já esteja sendo utilizada por um outro serviço ou programa, o serviço será instalado, porém não será possível iniciá-lo. O usuário deverá reinstalar o WebService, mas definindo uma Porta que não esteja sendo usada.

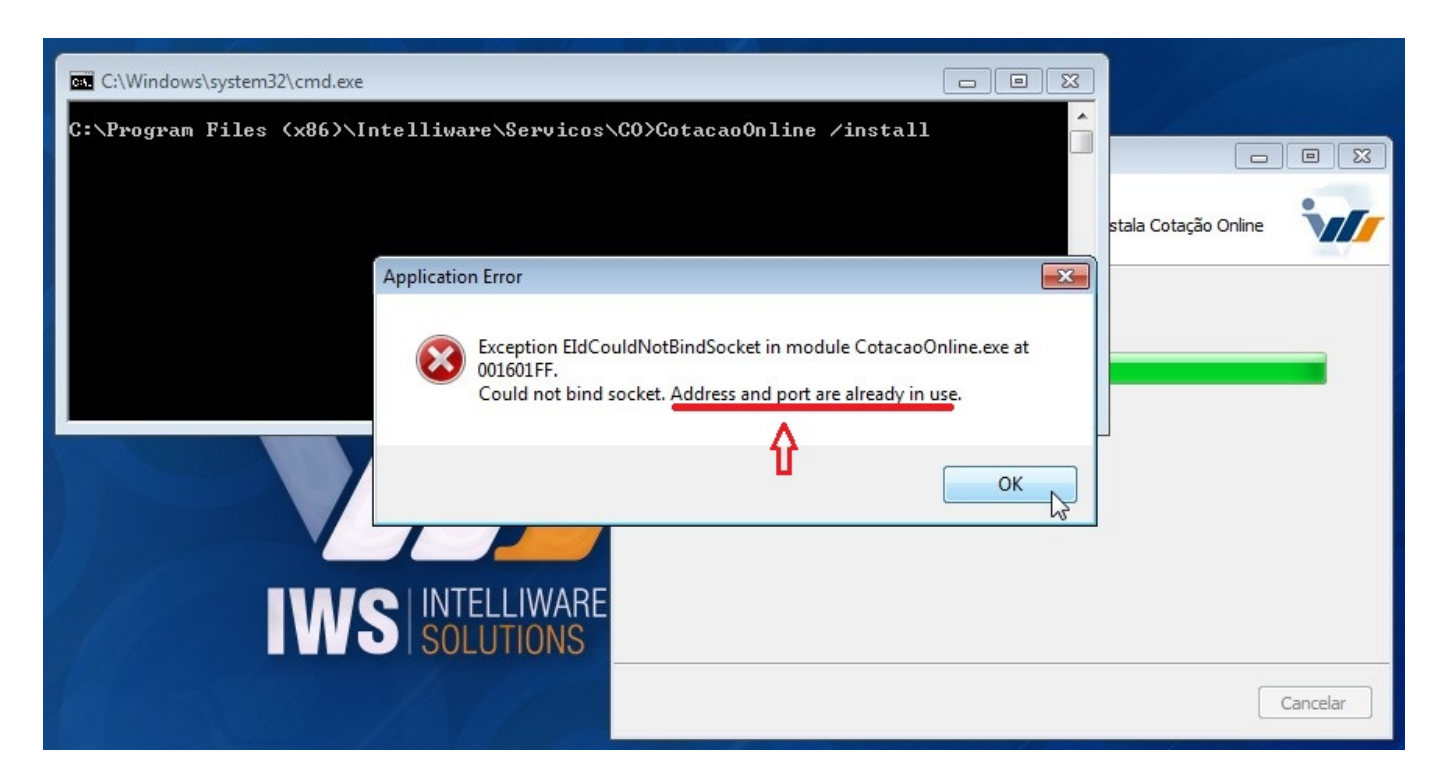

9 - Clique em "Concluir" para encerrar o "Assistente de Instalação".

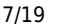

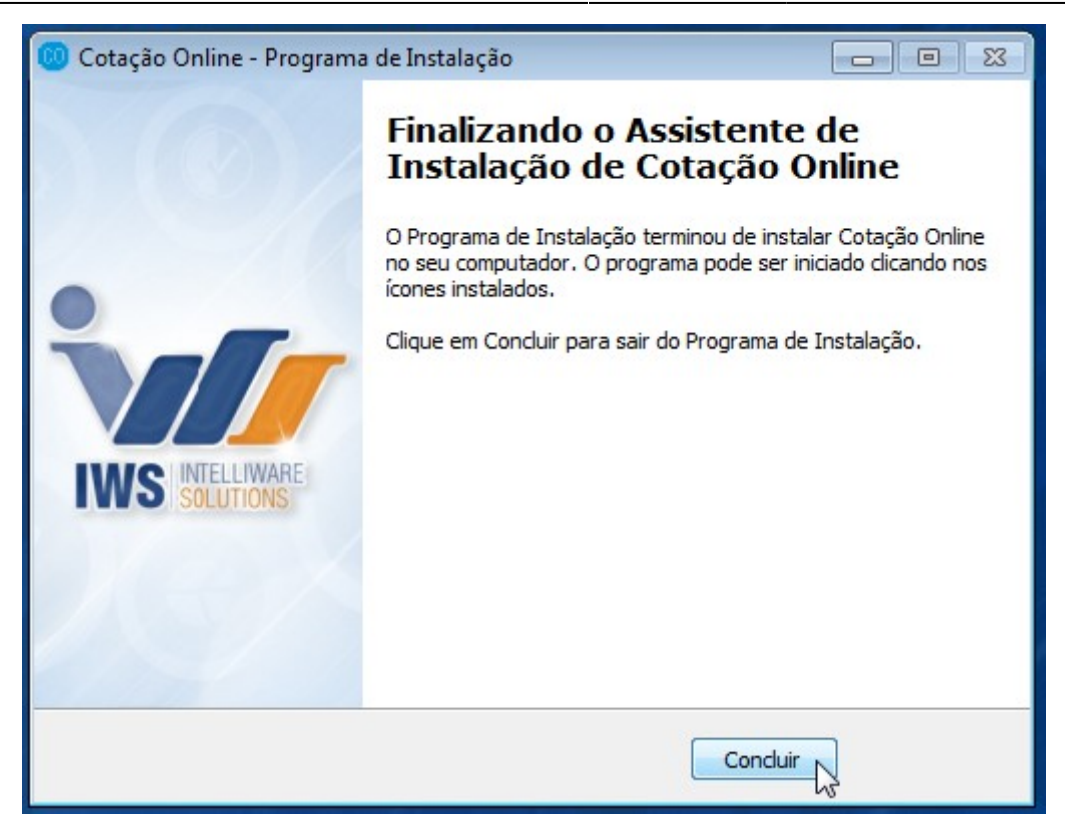

### Instalação sem o "Assistente de Instalação"

1 - Navegue até o diretório raiz da instalação do Intellicash.

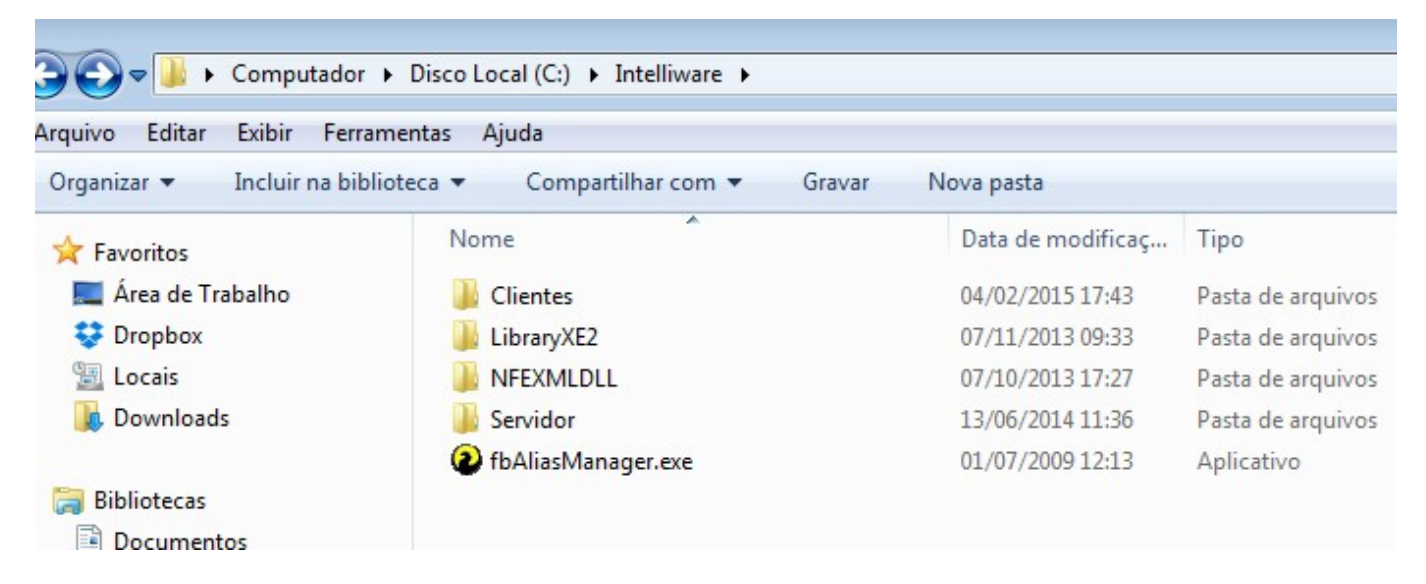

2 - Crie um novo diretório com o nome do serviço.

| Last update: 2019/01/31 12:41 | instalacao_web_service http://wiki.iws.com.br/doku.php?id=instalacao_web_service&rev=1548938485 |           |  |  |
|-------------------------------|-------------------------------------------------------------------------------------------------|-----------|--|--|
|                               | Nome                                                                                            | Data de r |  |  |
|                               | 📕 Clientes                                                                                      | 04/02/20: |  |  |
|                               | 퉬 Intelligroup                                                                                  | 06/02/20: |  |  |
|                               | JibraryXE2                                                                                      | 07/11/20: |  |  |
|                               | JA NFEXMLDLL                                                                                    | 07/10/20: |  |  |
|                               | 🌽 Servidor                                                                                      | 13/06/20: |  |  |
|                               | 2 fbAliasManager.exe                                                                            | 01/07/20  |  |  |

3 - Copie o executavél do serviço e a DLL "dbxfb" para o novo diretório.

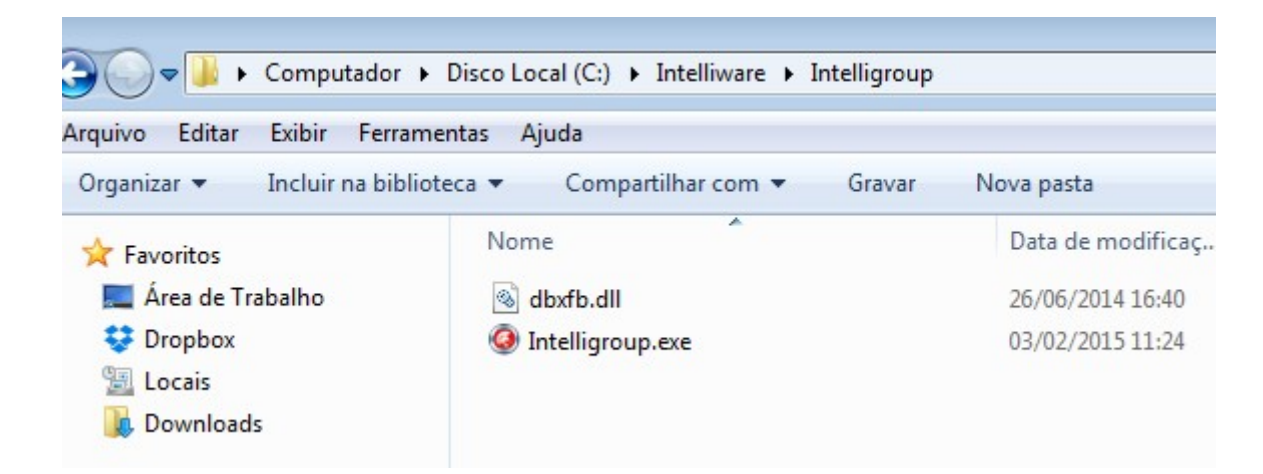

4 - Abra o prompt de comando e digite o comando "C:\caminho do executavel /install"

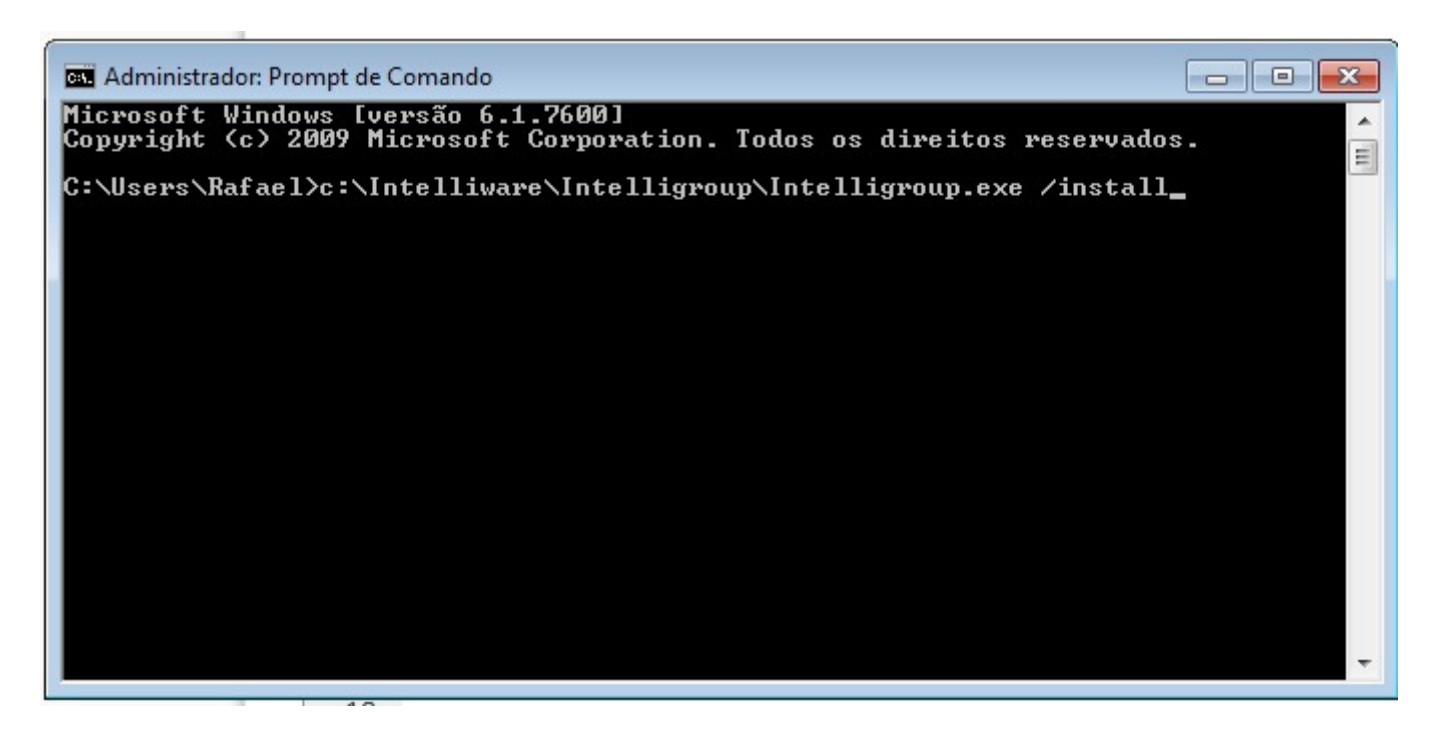

5 - Será exibida uma mensagem confirmando que o serviço foi instalado com sucesso.

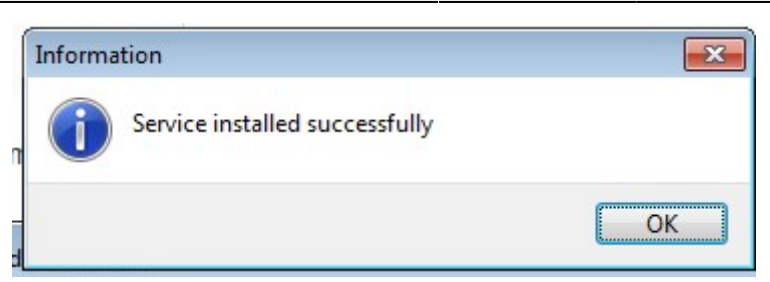

6 - Localize o serviço instalado e o inicie.

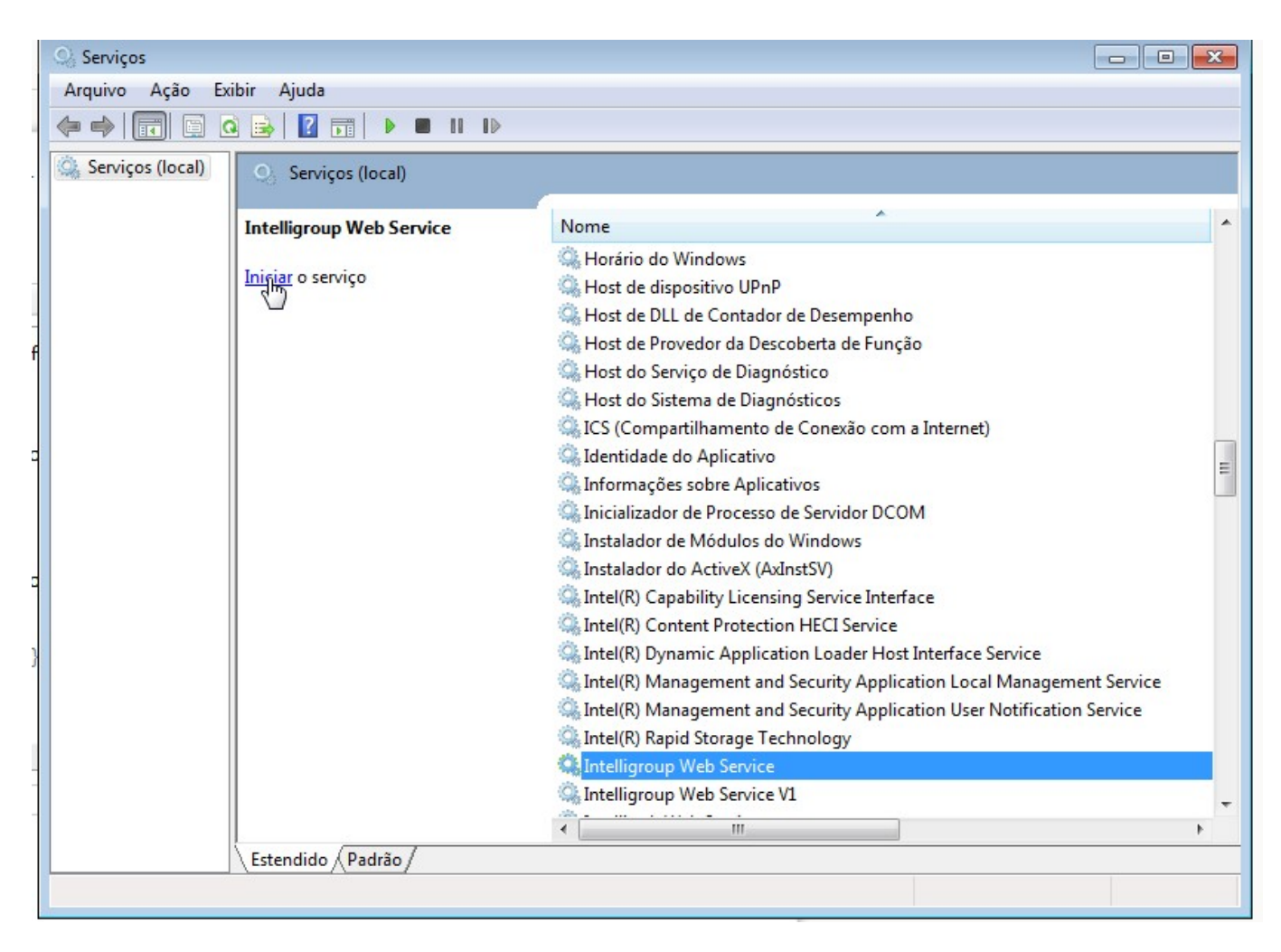

7 - Após iniciar o serviço, será criado um arquivo com a extensão ".ini" com o mesmo nome do executável. Este arquivo apresenta a seguinte estrutura:

| Campo    | Descrição                                                                                                    | Valor                              |
|----------|----------------------------------------------------------------------------------------------------|------------------------------------|
| Port     | Porta para acesso ao serviço (Qualquer porta pode ser utilizada, desde que não esteja sendo utilizada por outros serviços. ). | 8086(Intelligroup), 8085 (Cotação) |
| Path     | Caminho do arquivo de banco de dados.                                                                                         | Padrão (INTELLISTORE3)             |
| Pwd      | Senha do banco de dados.                                                                                                    | Padrão (masterkey)                 |
| UserName | Usuário do banco de dados.                                                                                                    | Padrão (SYSDBA)                    |
| ServerIP | Endereço do Servidor do Cliente                                                                                               | IP do Servidor                     |

## Testes

# Ping

Para saber se o servidor do cliente está online se utiliza o comando ping. Abra o Prompt de Comando e digite ping, o endereço do servidor do cliente e pressione enter.

| Administrador: C:\Windows\system32\cmd.exe                                                                    | _          | x |
|----------------------------------------------------------------------------------------------------|------------|---|
| Microsoft Windows [versão 6.1.7600]<br>Copyright (c) 2009 Microsoft Corporation. Todos os direitos reservados | s <b>.</b> |   |
| C:\Users\Robson`ping intelliware2.ddns.net                                                                    |            |   |
|                                                                                                    |            |   |
|                                                                                                    |            |   |
|                                                                                                    |            |   |
|                                                                                                    |            |   |
|                                                                                                    |            |   |
|                                                                                                    |            |   |
|                                                                                                    |            |   |
|                                                                                                    |            |   |

Será enviados pequenos pacotes de dados ao servidor. Repare que é exibido o tamanho do pacote e o tempo que demorou para obter resposta do servidor.

Instalação

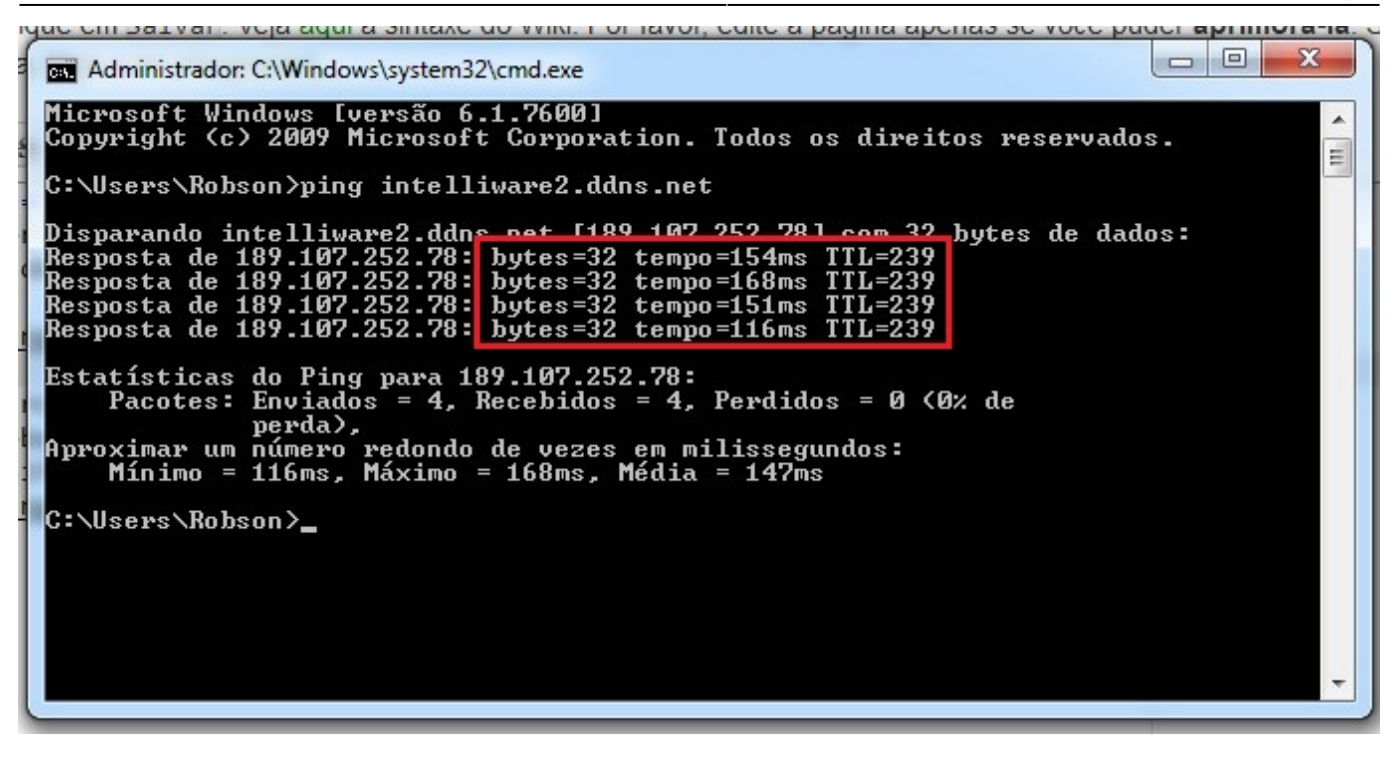

Na Estatísticas do Ping. É informado quantos pacotes foram enviados, quantos pacotes recebidos e quantos foram perdidos, depois é demonstrado quanto houve de perda em porcentagem.

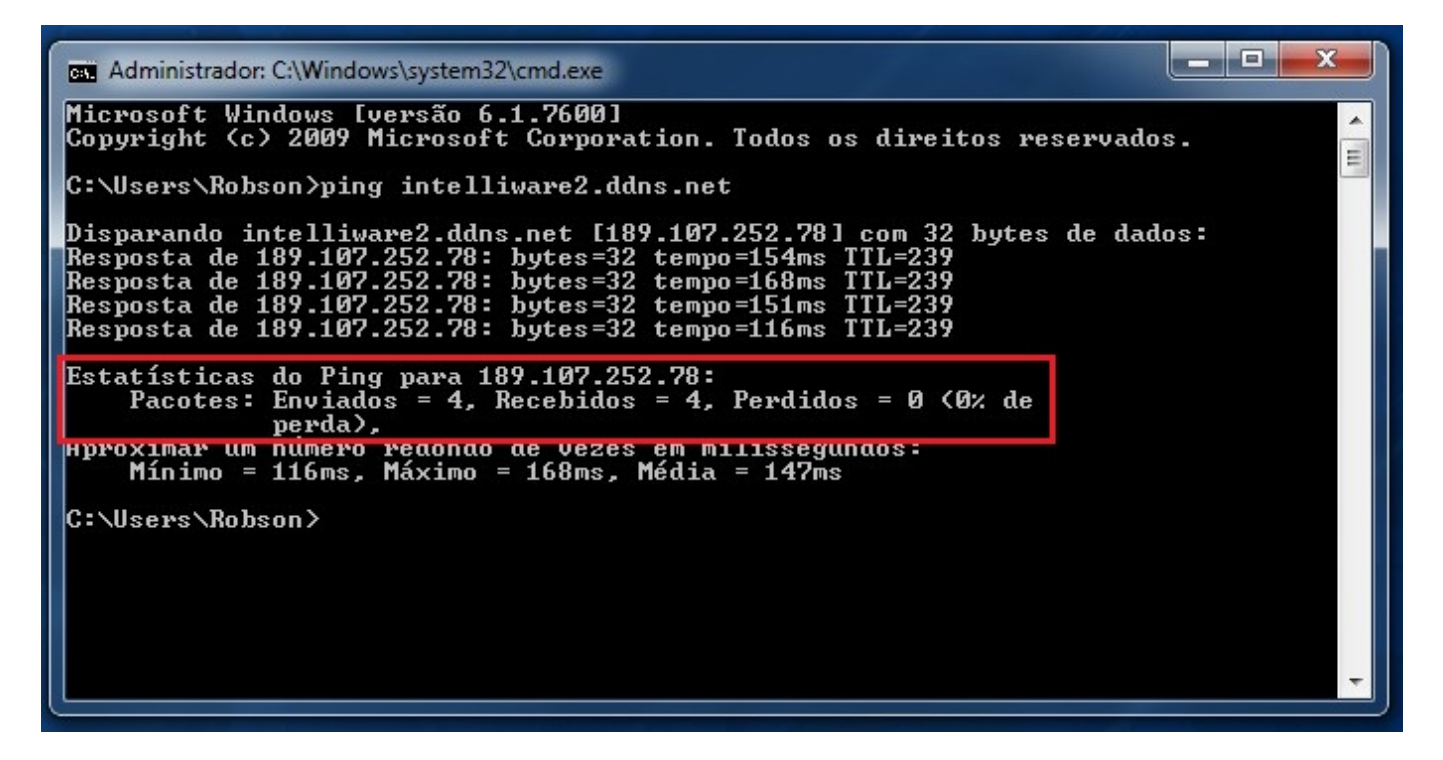

Neste exemplo podemos concluir que este servidor está online. Houve resposta do servidor dos pacotes enviados e na Estatíscas do Ping houve 0% de perda.

Neste outro caso a estatísticas do Ping retornou que também houve 0% de perda, mas perceba que no envio de pacotes foi retornado: Host de destino inacessível. Isto significa que o servidor **NÃO** está online.

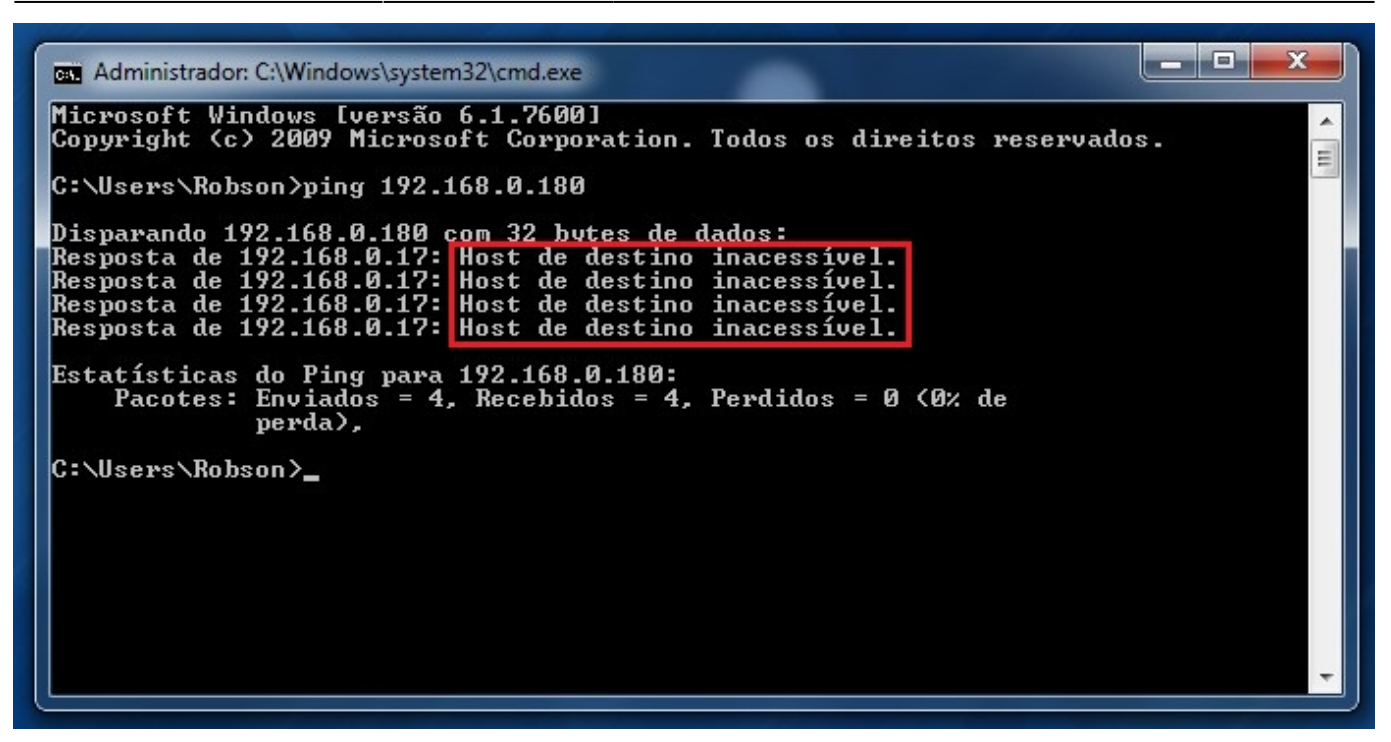

Neste caso não foi obtido Resposta e na Estatíscas do Ping houve 100% perda. Logo este servidor **NÃO** está online.

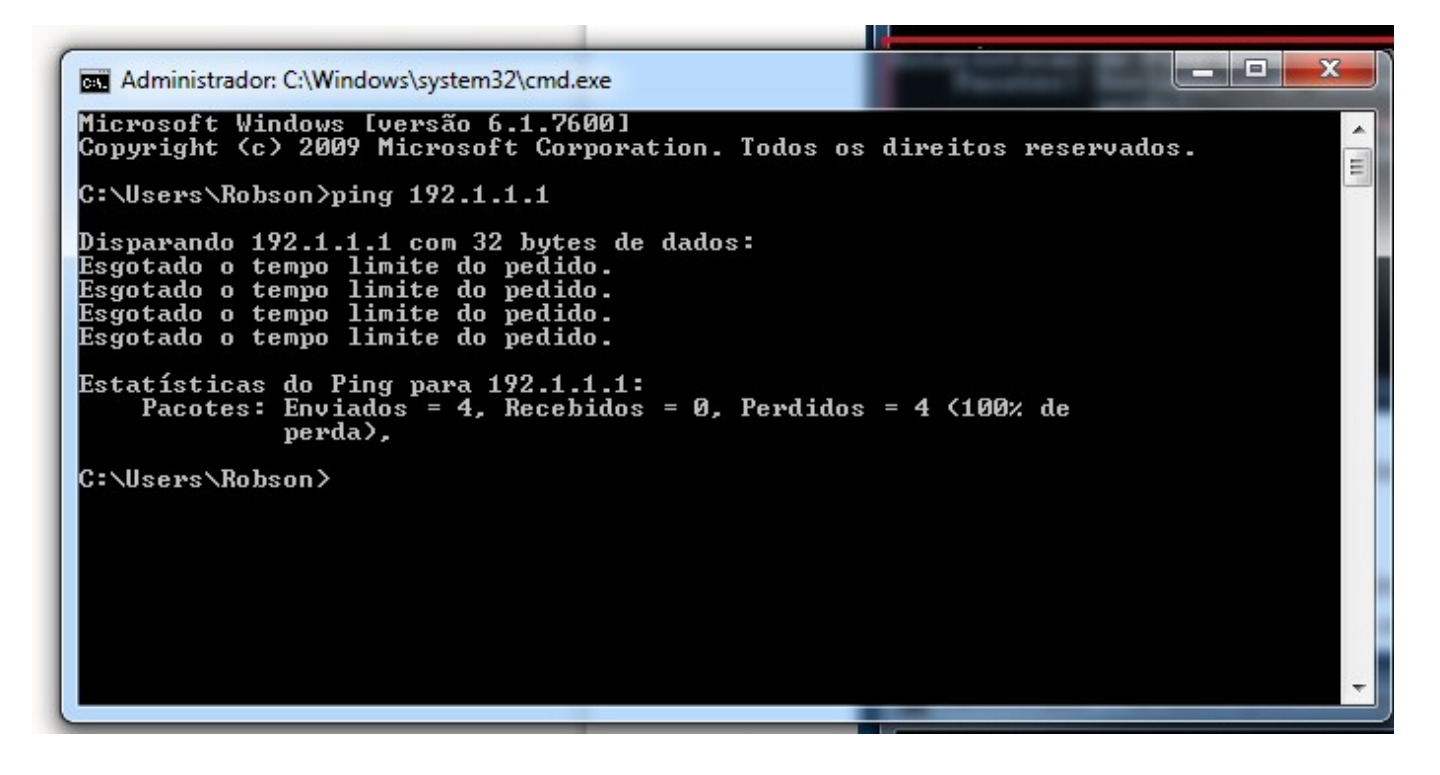

## Telnet

Abra o prompt de comando e digite: telnet endereço do servidor e porta.

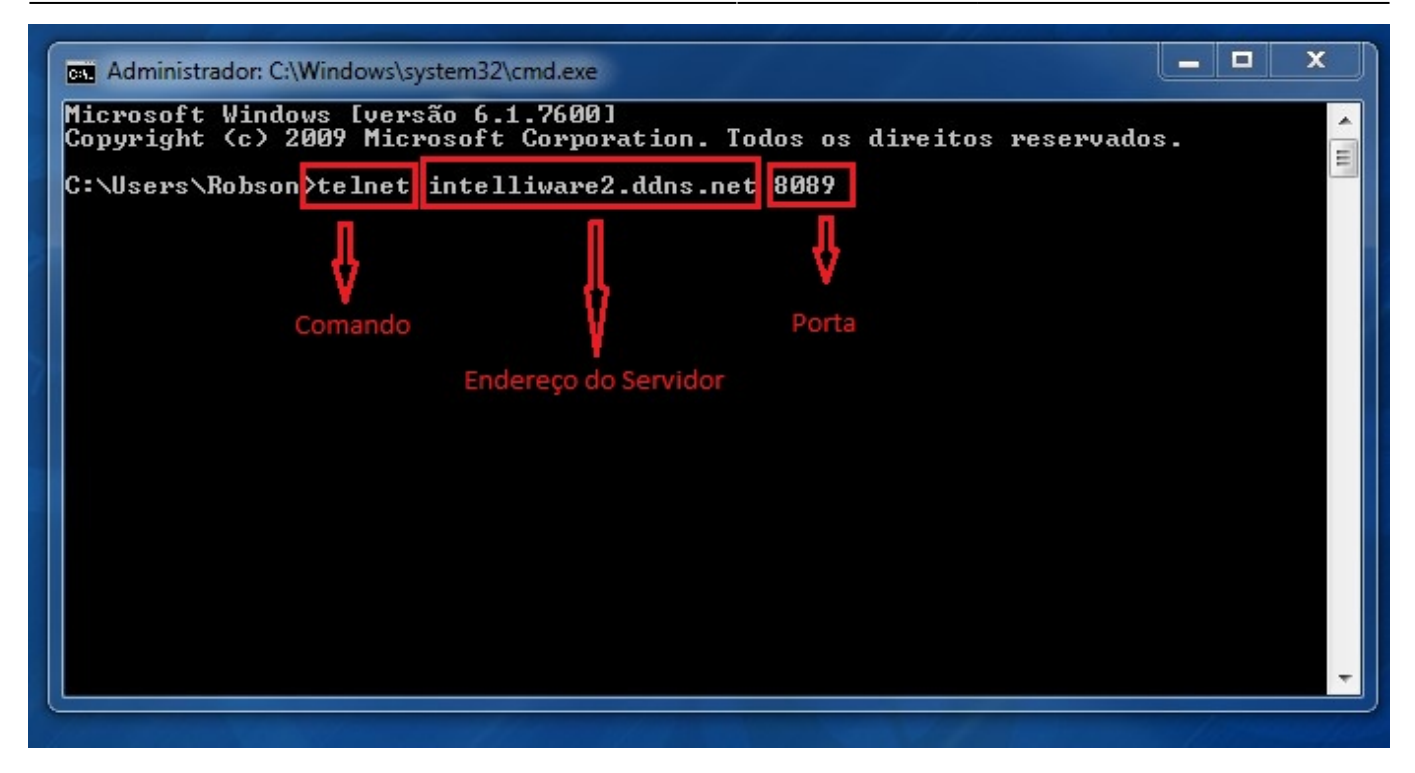

Se for exibido uma tela vazia e com o endereço do servidor no titulo da janela significa que o serviço está funcionando.

| Telnet intelliware2.ddns.net |  | × |
|------------------------------|--|---|
|                              |  |   |
|                              |  |   |
|                              |  |   |
|                              |  |   |
|                              |  |   |
|                              |  |   |
|                              |  |   |
|                              |  |   |
|                              |  |   |
|                              |  |   |
|                              |  | • |

Caso o Telnet não consiga conectar na porta será exibido a informação que não possivel abrir conexão com o Host.

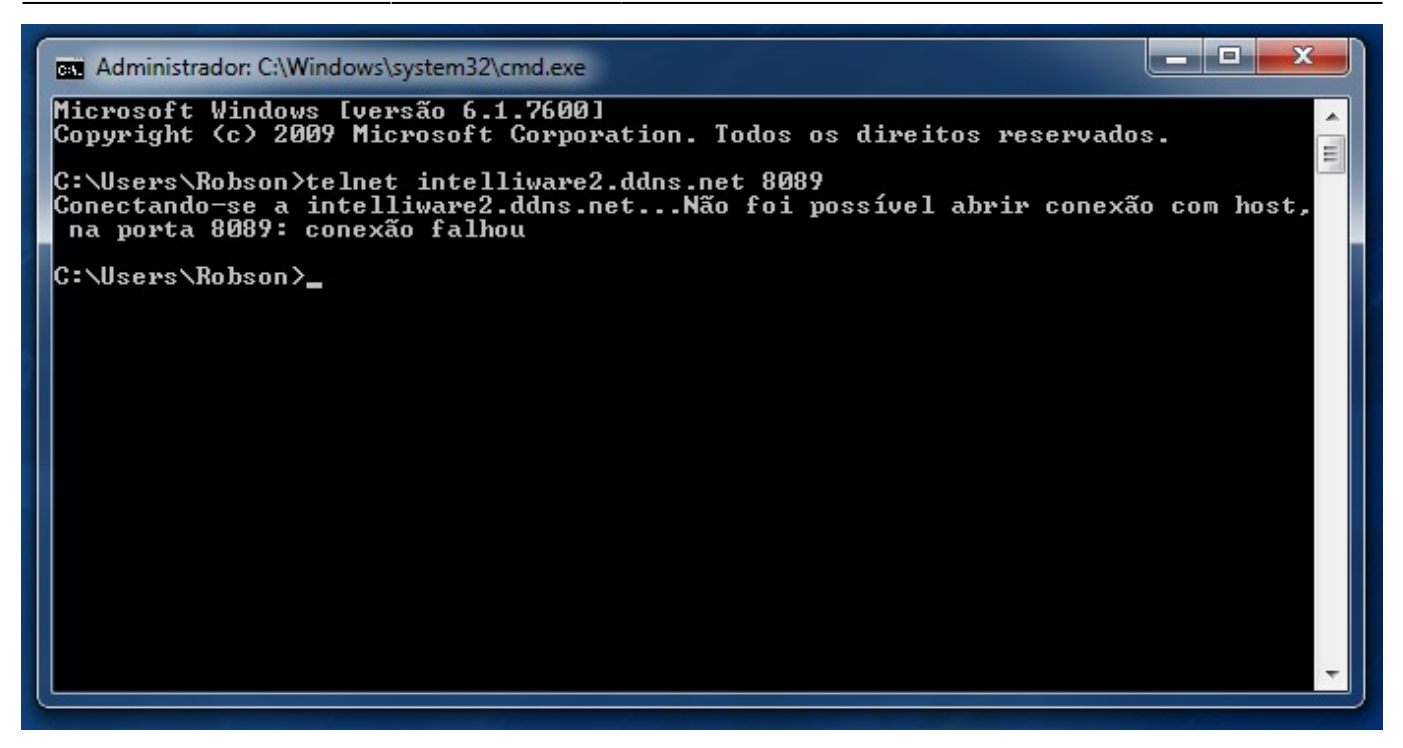

## Acesso ao Serviço através do browser

Abra seu navegador de preferência e digite: endereço do servidor, dois pontos e a porta.

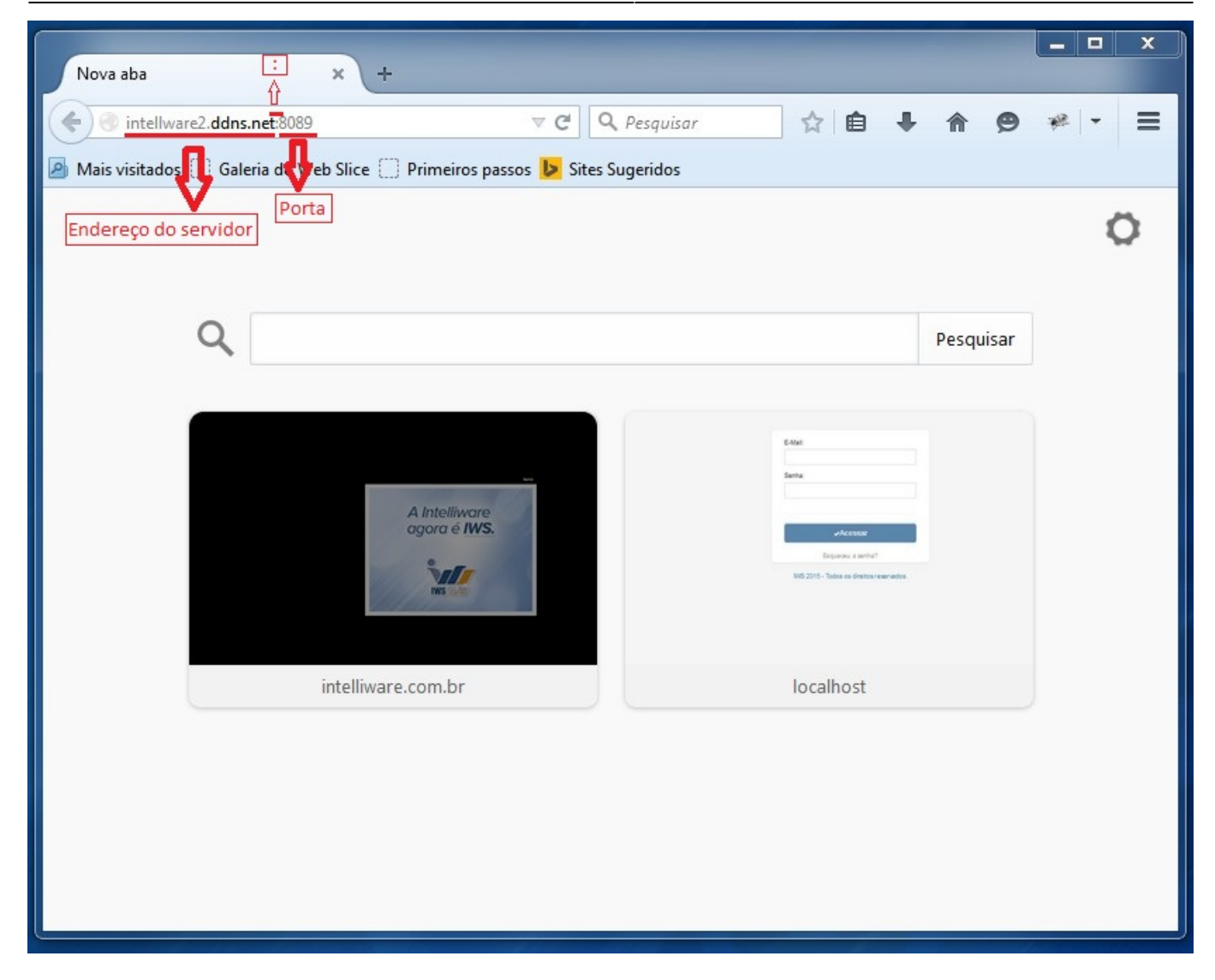

Se o serviço estiver certo será exibido uma página em branco e no título da aba será o endereço do servidor e a porta.

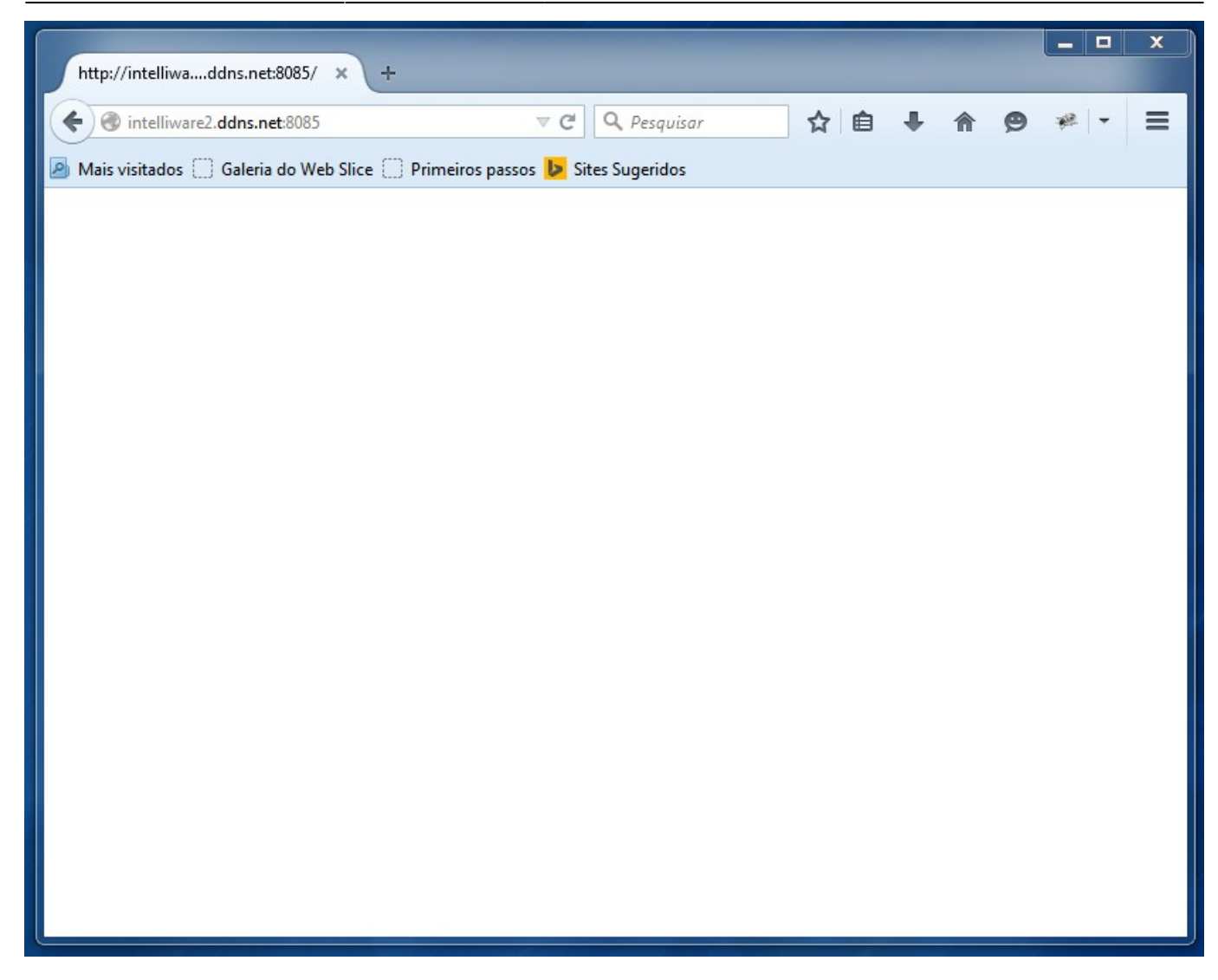

Se não for possível realizar a conexão será exibido falha ao carregamento da página.

17/19

| 🔒 Falha no carrega   | mento da × +                                                                                                    |                                                                                             |                                                                                                    |                                                          |                   |          |       | I X |
|----------------------|----------------------------------------------------------------------------------------------------|---------------------------------------------------------------------------------------------|----------------------------------------------------------------------------------------------------|----------------------------------------------------------|-------------------|----------|-------|-----|
| 🔶 🕜 intellware2.dd   | ns.net:8089                                                                                                    | ⊤ C'                                                                                        | <b>Q</b> Pesquisar                                                                                                    | ☆ 自                                                      | +                 | <b>^</b> | 9 * - | ≡   |
| 🔊 Mais visitados 🗌 G | aleria do Web Slice [] Primeiros p                                                                                                    | assos <mark>៤</mark> Sit                                                                    | es Sugeridos                                                                                                    |                                                          |                   |          |       |     |
| î                    | Servidor não<br>O Firefox não conseguiu la<br>• Verifique se há erro de<br>em vez de www.examp<br>• Se não conseguir carreg<br>do seu computador.<br>• Se o seu computador o<br>proxy, verifique se o Fire<br>Tentar de novo | AO Er<br>ocalizar int<br>digitação r<br>ole.com<br>gar qualque<br>u rede estâ<br>efox tem p | ncontrado<br>tellware2.ddns.net.<br>no endereço tais com<br>er página, verifique a<br>ão protegidos por um<br>ermissão de acesso à | D<br>no ww.exa<br>a conexão d<br>na firewall (<br>à Web. | mple.c<br>de rede | om       |       |     |

ou

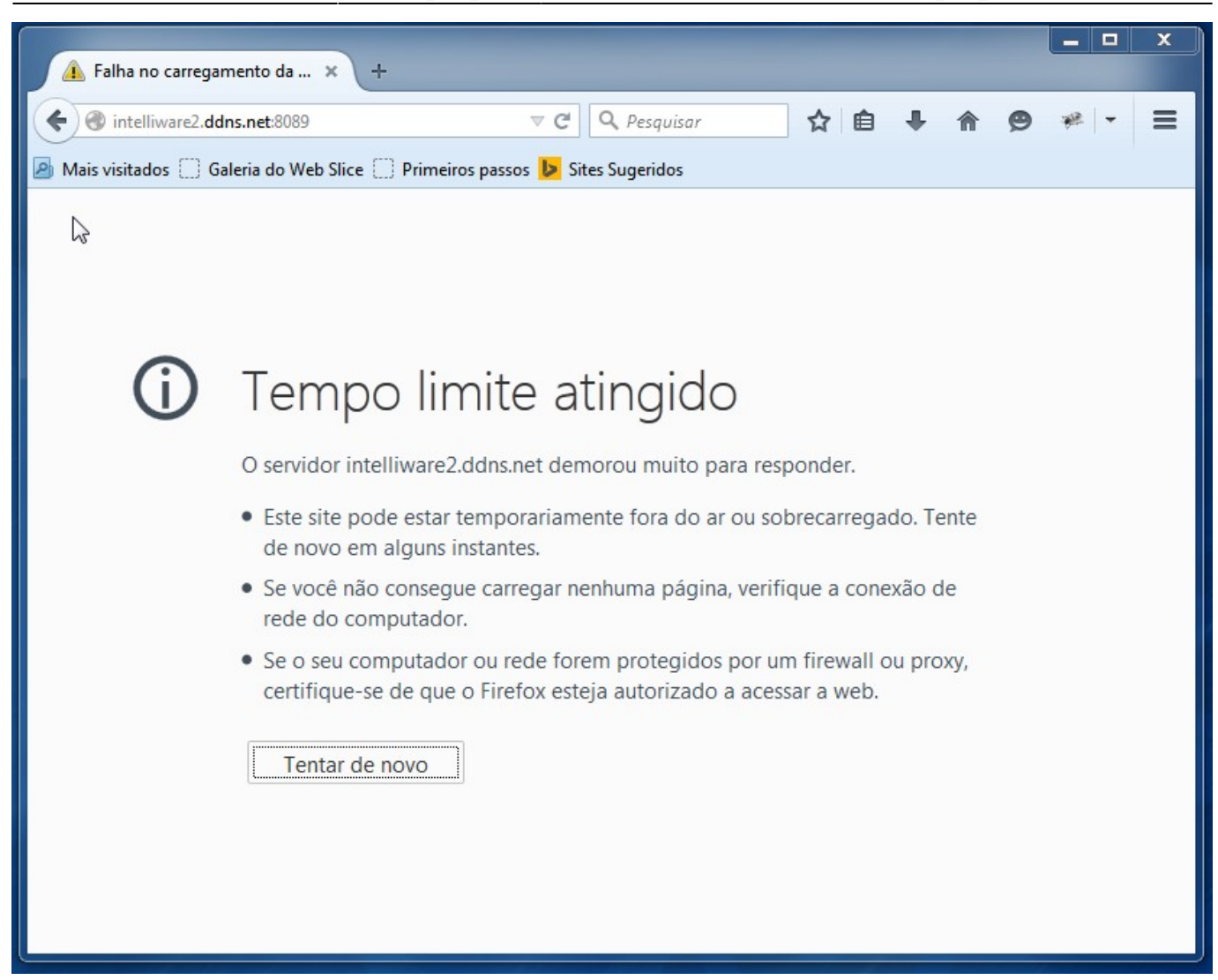

### **Portas**

| Aplicação       | Porta Padrão |
|-----------------|--------------|
| Cotação Online  | 8087         |
| Ecomerce        | 8089         |
| IntelliGroup    | 8086         |
| Liberação       | 8085         |
| Venda Assistida | 8088         |

## **Configurar E-mail**

Na instalação do serviço do **Cotação Online** é pedido as configurações de e-mail. O e-mail configurado irá enviar notificações para os usuários cadastrados e também para o estabelecimento que foi instalado o serviço do **Cotação Online**. Não há necessidade de acessár o e-mail de configuração do serviço, pois sua única função é disparar notificações.

É recomendado que crie um e-mail(Gmail da Google) específico para o **Cotação Online**. O padrão do E-mail é: cotacao.(número do CNPJ do Estabelicimento)@gmail.com.

Exemplo: cotacao.01234567890123@gmail.com

From: http://wiki.iws.com.br/ - **Documentação de software** 

Permanent link: http://wiki.iws.com.br/doku.php?id=instalacao\_web\_service&rev=1548938485

Last update: 2019/01/31 12:41

×